How to add another person's mailbox to your profile in Outlook This guide will show you how to add another person's mailbox to your profile in Outlook 2013 (or later)

## How to

**Important**: You need to have *Delegate Access* rights on the mailbox you wish to add to your profile. To know how to get Delegate Access permissions, please refer to our *How to configure Delegate Access* document.

- 1. Open *Outlook*.
- 2. Click on *File*.
- 3. Click on the *Account Settings* and then on *Account Settings* in the list.

kary, Aliadaya Kapida Karada ata

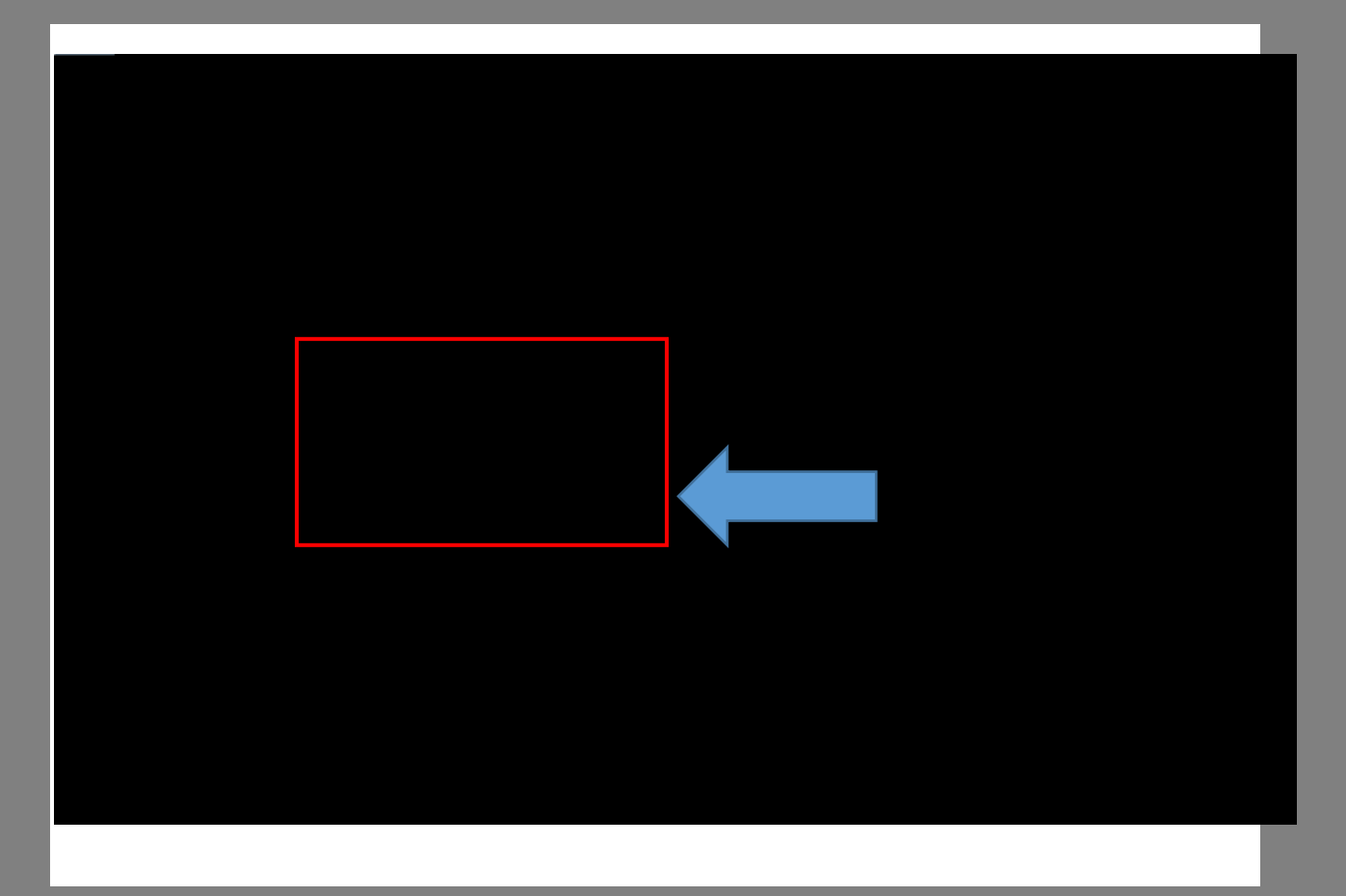

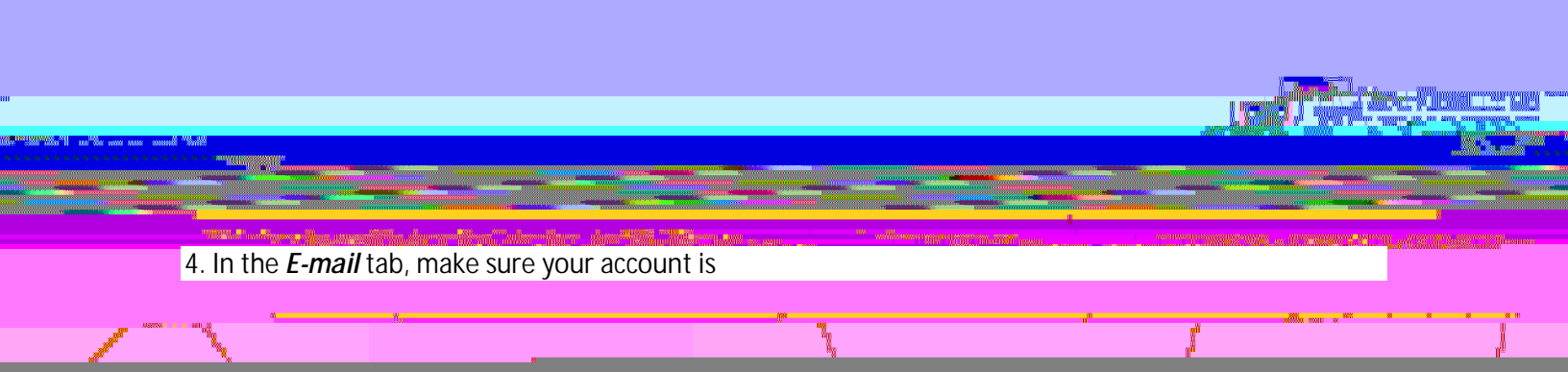

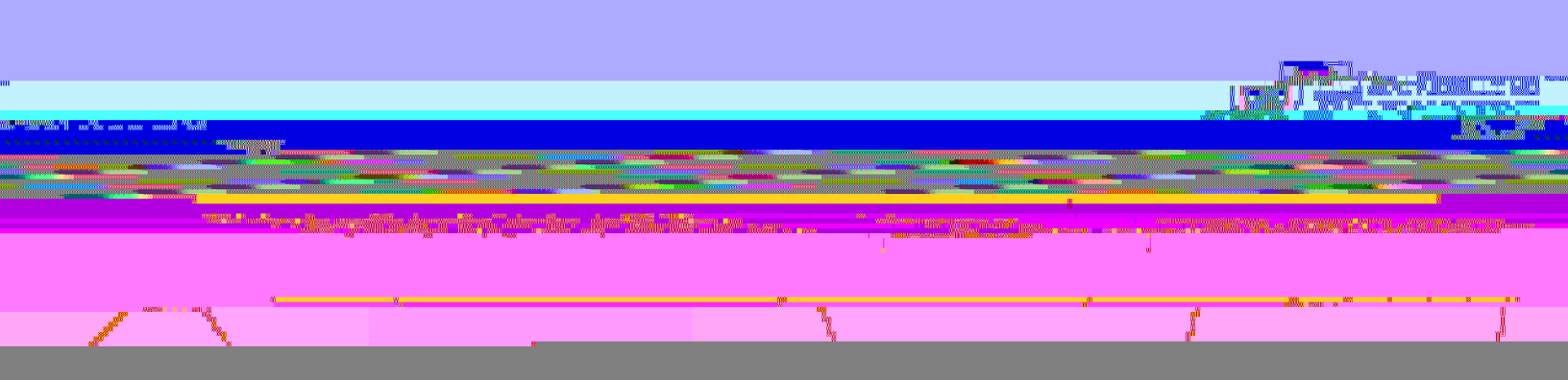

6. Click on the **Advanced** tab and then click on **Add**.

The second

|   | Microsoft Exchange                                                                                                    |  |
|---|----------------------------------------------------------------------------------------------------|--|
|   | General Advanced Security Connection                                                                                                    |  |
|   | Mailboxes                                                                                                    |  |
|   |                                                                                                    |  |
|   |                                                                                                    |  |
|   | Cached Exchange Mode Settings                                                                                                    |  |
| l | <ul> <li>Use Cached Exchange Mode</li> <li>Download shared folders</li> </ul>                                                                                                    |  |
| l | Download Public Folder Favorites                                                                                                    |  |
| ŕ |                                                                                                    |  |
| l | <ul> <li>A start of the second second se</li></ul> |  |
| 1 |                                                                                                    |  |
| l |                                                                                                    |  |
|   |                                                                                                    |  |
|   | OK Cancel Apply                                                                                                    |  |
| ľ |                                                                                                    |  |

1.1

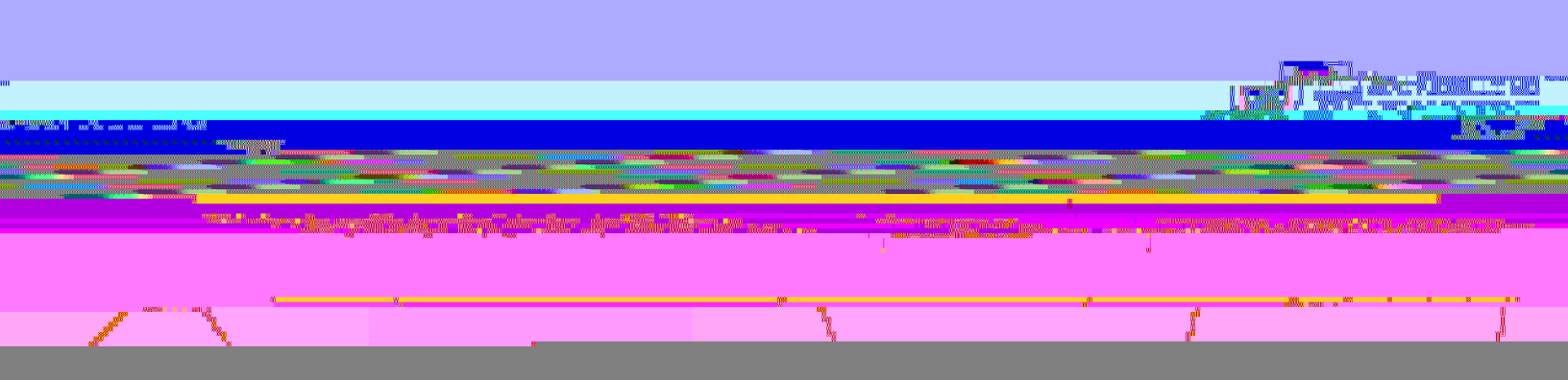

9. Back in the Change Account window, click on Next and then on Finish and Close.

10. Close the **Account Settings** window.

You should now see both mailboxes in your Outlook profile.